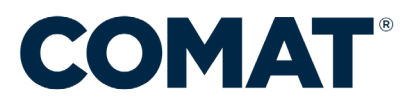

## QUICK GUIDE ON COMAT SYSTEM READINESS CHECK

Prior to any COMAT administration, system/computer readiness check should be conducted to verify that the computer hardware and software meet required specifications. The system check will provide a detailed report about the computer and the network. The report will guide test takers in addressing any system issues in advance, reducing technical issues during the examination administration and optimizing the test day experience.

Effective July 1, 2025, the minimum requirements are as follows:

Windows: Windows 10+ and Microsoft Edge are required. The latest version of Windows products can be downloaded from the <u>Microsoft Download Center</u>.

Mac: Mac OS Catalina 10.15.7 and Safari 15. Retiring support for Mac OS 10.14 and Safari 13 and 14. The latest version of Mac products can be downloaded from the <u>Mac Support site</u>.

iPad: iOS 16 on iPad 5th generation or newer, iPad Air 3 or newer, iPad Pro (retiring support for iOS 15)

The system check can be accessed at <u>https://comat.starttest.com</u>.

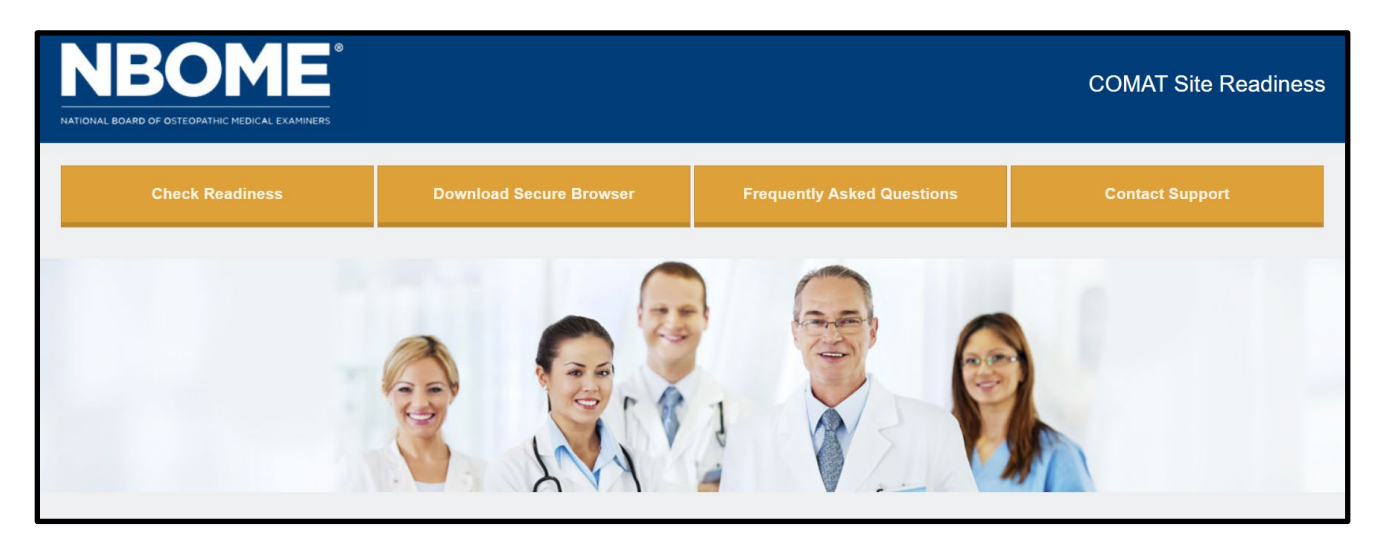

I. Click "Check Readiness" and select "Run System Check"

| NBORE *             |                                                                                                    | COMAT Site Readiness                                                                                                    |
|---------------------|----------------------------------------------------------------------------------------------------|----------------------------------------------------------------------------------------------------|
| Check Readiness     | Return Contact Support                                                                                                    |                                                                                                    |
| wan ip: 68.72.18.18 | System Check<br>Run the System Check to identify potential issues with this device or<br>Internet connection. This check also verifies this device meets the minimum<br>system requirements needed to run the test. | Evaluate Network<br>Launch the Test Simulation on multiple devices at the same time to<br>simulate the network traffic of several test takers at your institution. We<br>recommend coordinating the verification process with your IT staff so they<br>can monitor network performance during the exercise. |
|                     | Run System Check                                                                                                    | Run Test Simulation                                                                                                    |

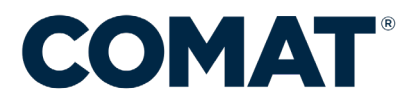

II. Enter "First and Last Name" that will be used to quickly locate the system check record should additional technical assistance is needed.

|                                                                  |                                                   |                                                                                          |                                                                                                    |                                                                                         | COMAT Site Readiness                                                                                |
|------------------------------------------------------------------|---------------------------------------------------|------------------------------------------------------------------------------------------|----------------------------------------------------------------------------------------------------|-----------------------------------------------------------------------------------------|----------------------------------------------------------------------------------------------------|
|                                                                  | View History                                      | Return                                                                                   | Contact Support                                                                                                    |                                                                                         |                                                                                                    |
| The System Check t<br>with information rega<br>prior to testing. | tests your device to m<br>arding the specific dev | ake sure it meets th<br>vice used and currer                                             | e minimum requirement<br>it internet connection                                                                          | ents for test delivery. At the information and possibly a                               | completion of the check, you will be provided<br>list of potential issues that need to be corrected |
|                                                                  |                                                   | System C<br>Run the Sys<br>best results<br>this device a<br>tabs that ma<br>First and La | Check Informatio<br>stem Check on all dev<br>close any application<br>as well as any addition<br>ay be open.<br>st Name: | n<br>rices used for testing. For<br>is that may be running on<br>nal browser windows or |                                                                                                    |
|                                                                  |                                                   | Comments:                                                                                |                                                                                                    | Å                                                                                       |                                                                                                    |
|                                                                  |                                                   | Run Cheo                                                                                 | :k                                                                                                    |                                                                                         |                                                                                                    |

III. The system will run checks on upload and download speed.

| System Check is running, please wait for results                                                   | System Check is running, please wait for results                                                |
|----------------------------------------------------------------------------------------------------|-------------------------------------------------------------------------------------------------|
| RUNNING CHECK:<br>Download Speed<br>Pass 6 (Downloading 8 MB)<br>Detected Speed: 8 Mbps (964 KB/s) | RUNNING CHECK:<br>Upload Speed<br>Pass 6 (Uploading 4 MB)<br>Detected Speed: 9 Mbps (1128 KB/s) |
| CANCEL<br>System Check is running, please wait for results                                         | CANCEL<br>System Check is running, please wait for results                                      |
| RUNNING CHECK:<br>Test Delivery                                                                    | RUNNING CHECK:<br>Traceroute                                                                    |
| CANCEL                                                                                             | CANCEL                                                                                          |

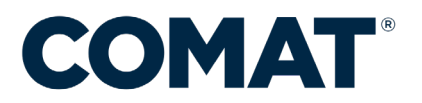

IV. A detailed report will be provided after the system check is completed. The report will provide information if the check detected issues that may affect the launch of the examination. It is recommended to conduct the system check at least a week before the administration and conduct a second one prior to launch on examination day.

|                                                                                                    |                                         | Download Run Again                 | View History Return Contact Support                        |
|----------------------------------------------------------------------------------------------------|-----------------------------------------|------------------------------------|------------------------------------------------------------|
| System Check Results                                                                                                    |                                         |                                    |                                                            |
| This device meets all site requirements. A Secure Browser may be required for delivery of the operational test. If needed, be sure to install the Secure Browser on the device prior to the test. |                                         |                                    |                                                            |
| Additional Information                                                                                                    |                                         |                                    |                                                            |
| Namo                                                                                                    | Margaret Wong                           |                                    |                                                            |
| WAN IP Address                                                                                                    | 68.72.18.18                             |                                    |                                                            |
| Date/Time of Report (Local)                                                                                                    | 05/17/2022 10:32:00                     | AM                                 |                                                            |
| Date/Time of Report (Server)                                                                                                    | 05/17/2022 10:34:33                     | AM                                 |                                                            |
| Country                                                                                                    | US                                      |                                    |                                                            |
| Display Resolution                                                                                                    | 1680 x 1050                             |                                    |                                                            |
| Display Colors                                                                                                    | 24 - bit                                |                                    |                                                            |
| Browser                                                                                                    | Chrome                                  |                                    |                                                            |
| Browser Version                                                                                                    | 101.0.0.0                               |                                    |                                                            |
| Platform                                                                                                    | Windows 10                              |                                    |                                                            |
| Coskies                                                                                                    | Supported                               |                                    |                                                            |
| Compression                                                                                                    | Supported                               |                                    |                                                            |
| HTTP Latency                                                                                                    | 63 mi                                   |                                    |                                                            |
| User Agent String                                                                                                    | Mazilla/5 0 (Windows                    | NT 10.0; Win64; x64) AppleWebKb537 | 36 (04TML, like Gecko) Chrome/101.0.0.0 Sefari/537.36      |
| System Language                                                                                                    | en-US                                   |                                    |                                                            |
| Download Speed                                                                                                    | 35 Mbps (4213 KB/s)                     |                                    |                                                            |
| Uplead Speed                                                                                                    | 15 Mbps (1876 KB/s)                     |                                    |                                                            |
| Тгаситозов                                                                                                    | Traceroute Deta                         | a .                                |                                                            |
|                                                                                                    | Hapit                                   | Lalency(n m)                       | Reuter                                                     |
|                                                                                                    | 1                                       |                                    | 206 100 12 54                                              |
|                                                                                                    | 2                                       | 1                                  | 96.27.83.140                                               |
|                                                                                                    | *                                       | d.                                 | 10 25 11 907                                               |
|                                                                                                    |                                         | 3                                  | 18-0-0-15-2 a00 mccmmv17 us bb dit nfl ndl 1157 238 64 130 |
|                                                                                                    | 6                                       | 3                                  | n8-gu/164ey att not [192,205.32.225]                       |
|                                                                                                    | 7                                       | ব                                  | r64ny21crs ip att nat [12.122.131.09]                      |
|                                                                                                    | 1                                       | -1                                 | cgcd22crs.ip.alt.ext [12:122.2.237]                        |
|                                                                                                    | 9                                       | -1                                 | ciai4466cts (p. att. net [12, 123, 159]                    |
|                                                                                                    | 10                                      | *                                  | Timed out                                                  |
|                                                                                                    | 11                                      | <1                                 | 71.145.54.144                                              |
|                                                                                                    | 12                                      | •                                  | Timed out                                                  |
|                                                                                                    | 11                                      | ব                                  | 71.151.41.95                                               |
|                                                                                                    | 14                                      | <1                                 | 75-58-30-51 lightspeed cicrl.sbcglebal net [75:58.30:51]   |
|                                                                                                    | 15                                      | 25                                 | 66.72.18.18                                                |
|                                                                                                    | Namber of Hops 15 hops<br>Latency 25 ms |                                    |                                                            |
| HTTP Protocol                                                                                                    | HTTP/1.1                                |                                    |                                                            |
| Mime Types                                                                                                    | application/pdf, testipdf               |                                    |                                                            |
| Number of Checks                                                                                                    | 14                                      |                                    |                                                            |
| Number of Checks Passed                                                                                                    | Checks Passed 14                        |                                    |                                                            |

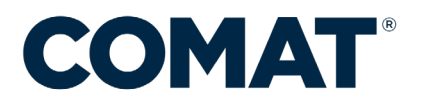

## **eCOMAT START INSTRUCTIONS**

The Apple iPad COMAT platform was designed to mirror the desktop/laptop experience in every way possible once the examination has been launched. However, the process for downloading the secure browser for iPads differs from the other web base examinations. Below are the instructions on downloading the secure browser app, verifying readiness.

- I. Open the Apple App Store on the iPad and search for eCOMAT
- II. Download the free App.

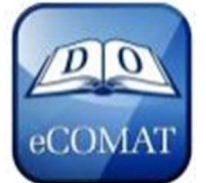

III. Launch the App and view the Home page. From the Home page, verify the iPad is ready for testing by clicking "Verify Readiness."

|  | COMAT <sup>®</sup>                                                                                                    |                                                                                                    |  |
|--|----------------------------------------------------------------------------------------------------|----------------------------------------------------------------------------------------------------|--|
|  |                                                                                                    |                                                                                                    |  |
|  | Vorify Readiness<br>Male sure your Pad is ready to take a test<br>at this location.                                                                                                    | A                                                                                                    |  |
|  | Take a Sample Test<br>Get lumitie with the test mangation and<br>controls on a Youth screen divice.                                                                                                    |                                                                                                    |  |
|  | About COMAT Take a Proctored Test                                                                                                    |                                                                                                    |  |
|  |                                                                                                    |                                                                                                    |  |
|  | Required Configuration                                                                                                    |                                                                                                    |  |
|  | IPad Setup<br>This ago uses Automatic Assessment Configuration<br>to automaticable look and configure this device when<br>starting a secure test.<br>When this mode of security is enabled, a dialog will<br>display assing you to confirm that you want to enter<br>Single App Mode. You must select Yes to continue.<br>Automatic Assessment Configuration requires no<br>additional management or setup.<br>If this device is managed as part of an MDM and this<br>app has been configured for Autonomous Singles<br>App Mode. ASAM configuration supersedes this<br>feature.<br>Noter, Guided Access is not supported and must be<br>disabled before taking a test. | Test Simulation   Parks use a wireless network connection which should be checked prior to besting to verity your network is ability to support multiple, concurrent, test akers.   And the test simulation on multiple iPacks at the same time to simulate the network traffic of several test takers at your test site.   We necommend coordinating this readiness verification with your ff staff so they can monitor steretor performance during the simulation.   Image: Level Test Simulation |  |

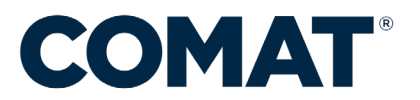

- I. To begin the examination, select "Take a Proctored Test" from the App Home page. The proctored tests requires Automatic Assessment Configuration to be enabled on the device.
  - a. Note from Apple Support: with assessment mode, Apps can disable certain hardware and software features to meet the requirements for a secure test environment and prevent a test taker from using other Apps and invalidating test results. Automatic Assessment Configuration is only supported for iPad 2 or up.
- II. When Automatic Assessment Configuration is enabled, a pop-up will appear to confirm the device is set up to "Single App Mode," which will disable the rotation feature. The screen will be locked in the landscape orientation.

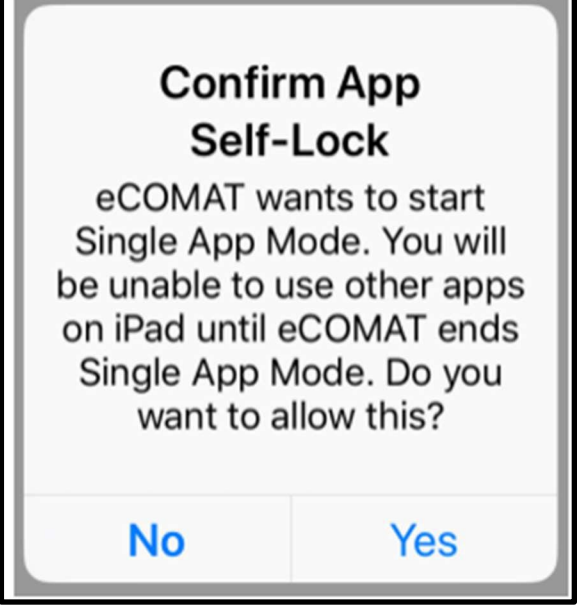

Note: Users will still be able to "page left/right,' meaning that user can still swipe left or right on the screen to move between questions. In addition, the keyboard will still be available during the examination for any area that requires the user to enter text. However, one key feature that is NOT available during the test is the battery icon, which is hidden from the user for the duration of the examination. Please ensure you have a charger plugged in.

## WHO TO CALL FOR ASSISTANCE:

| Technical issues or questions that arise during<br>system readiness check and technical issues<br>that arise during test launch and delivery | Issues that arise prior to launching the exam<br>and issues with Proctor Code or Registration |
|----------------------------------------------------------------------------------------------------|-----------------------------------------------------------------------------------------------|
| ITS                                                                                                    | NBOME                                                                                         |
| 800-514-8494                                                                                                    | 866-479-6828                                                                                  |
| comatsupport@testsys.com                                                                                                    | clientservices@nbome.org                                                                      |
| 7:00 AM – 7:00 PM CST                                                                                                    | 8:00 AM – 5:00 PM CST                                                                         |